## PRESENTACIÓN DE PROPOSICIONES A TRAVÉS DE LA PLATAFORMA DE CONTRATACIÓN ELECTRÓNICA

La presentación de proposiciones y documentos, así como las notificaciones y comunicaciones entre el Órgano de Contratación y los interesados para este procedimiento se realizará exclusivamente a través de la plataforma en la dirección https://www.gijon.es/ > Sede electrónica > Plataforma de Contratación Electrónica > Acceso, con la excepción del documento acreditativo de constitución de la garantía definitiva, el cual se entregará en soporte documental analógico original.

El acceso a esta plataforma electrónica es gratuito y permite realizar la consulta y descarga de los pliegos del procedimiento, notificaciones electrónicas, así como la presentación de proposiciones.

Para acceder a la plataforma los licitadores que no están dados de alta, deberán registrarse en la dirección electrónica https://www.gijon.es/ > Sede electrónica > Plataforma de Contratación Electrónica > Acceso, de tal manera que:

Deberá seleccionar "Darse de alta" y cumplimentar el registro de usuario.

Posteriormente, deberá registrar su empresa, o asociarse a una empresa ya existente en la plataforma.

Y, por último, si lo desea, podrá solicitar un certificado de autenticación emitido por VORTAL (cuya utilidad es la de autenticarse en la propia plataforma y que es gratuito) para acceder a la misma y a la información detallada del procedimiento.

Podrá obtener más información sobre los trámites electrónicos relativos al registro en el portal de contratación, contactando con el Servicio de Gestión de Clientes de VORTAL en el número 902 02 02 90 los días laborables de 9h a 19h o a través de la dirección de correo electrónico info@vortal.es.

Una vez efectuado el registro gratuito en la plataforma de licitación electrónica VORTAL, tal y como se indica en el presente pliego, siga los pasos que se describen a continuación para acceder al expediente:

Diríjase a la página de acceso a la plataforma https://www.gijon.es/ > Sede electrónica > Plataforma de Contratación Electrónica > Acceso.

Pulse sobre la opción "Buscar licitaciones" donde encontrará la información relativa a este expediente. Localice y copie el número de este expediente.

Acceda a la plataforma mediante el usuario y la contraseña definidos en el proceso de registro, e introduzca el número de expediente en el buscador disponible para tal fin en el Área de trabajo. Pulse sobre la lupa para realizar la búsqueda.

Para acceder a toda la información del procedimiento, deberá pulsar en el botón "Detalle".

Tras pulsar en "Estoy interesado", para enviar una oferta, diríjase a la carpeta de la oportunidad y pulsar en el botón "Crear oferta" en el bloque "MIS OFERTAS":

En la pestaña Información General, introduzca una referencia para su oferta.

En la pestaña Formulario de respuesta deberá contestar a las preguntas en cada uno de los sobres del procedimiento. En este apartado se pueden efectuar preguntas de respuestas abiertas, listados de precios unitarios, etc. y donde tendrá que cumplimentar los precios de su oferta.

En la pestaña Documentos deberá adjuntar toda la documentación requerida en el presente pliego en sus Sobres correspondientes.

Una vez realizados todos los pasos anteriores, deberá pulsar el botón "Finalizar creación". Posteriormente deberá pulsar el botón "Firmar todos" y seleccionar un certificado reconocido para la firma de los documentos.

Los licitadores deberán firmar mediante firma electrónica reconocida, válidamente emitida por un Prestador de Servicios de Certificación y que garantice la identidad e integridad del documento, la oferta y todos los documentos asociados a la misma, en los que sea necesaria la firma del apoderado, de conformidad con lo dispuesto en la Ley 59/2003, de 19 de diciembre, y demás disposiciones de contratación pública electrónica, a excepción de aquellos documentos que acrediten la constitución de la garantía provisional, si procede, que deberán ser en todo caso originales.

La firma electrónica reconocida según el artículo 3 de la Ley 59/2003, de 19 de diciembre, de Firma Electrónica es la firma electrónica avanzada basada en un certificado reconocido (válidamente emitida por un Prestador de Servicios de Certificación) y generada mediante un dispositivo seguro de creación de firma, (por ejemplo, DNIe, u otras tarjetas criptográficas que reúnan los requisitos establecidos en la norma de referencia).

Una vez firmada la documentación u oferta, deberá pulsar el botón "Cifrar y enviar" de tal manera que toda su oferta, junto con la documentación asociada a la misma, quedará cifrada sin que se pueda acceder a su contenido hasta la constitución de la mesa de contratación. Seguidamente, aparecerá una ventana donde tendrá que aceptar las recomendaciones para el envío de la oferta en la plataforma y, para terminar, deberá pulsar el botón "Enviar oferta".

Una vez presentada una oferta a través de la plataforma se generará un recibo electrónico que garantizará la fecha, hora y contenido de su oferta. La presentación de proposiciones y documentos para este procedimiento se realizará exclusivamente a través de la plataforma en la dirección https://www.gijon.es/ > Sede electrónica > Plataforma de Contratación Electrónica > Acceso.

Los licitadores podrán solicitar del órgano de contratación a través de la plataforma, dentro de los cinco primeros días del plazo de presentación de proposiciones y documentación, cuanta información adicional y documentación complementaria estimen necesaria para la presentación de sus ofertas, debiendo serles facilitada con al menos seis días de antelación a la finalización del plazo de presentación de ofertas.

El Órgano de asistencia al Órgano de Contratación se reserva la posibilidad de solicitar de nuevo cualquier documentación requerida en el presente Pliego.